## Как скачать оценки в виде файла Google Таблиц

- 1. Выберите курс.
- 2. В верхней части страницы нажмите Задания
- 3. Выберите нужное задание
- 4. Нажмите Посмотреть задание.
- 5. На странице Работы учащихся нажмите на значок "Настройки"
- 6. Выберите Скопировать все оценки в Google Таблицы.

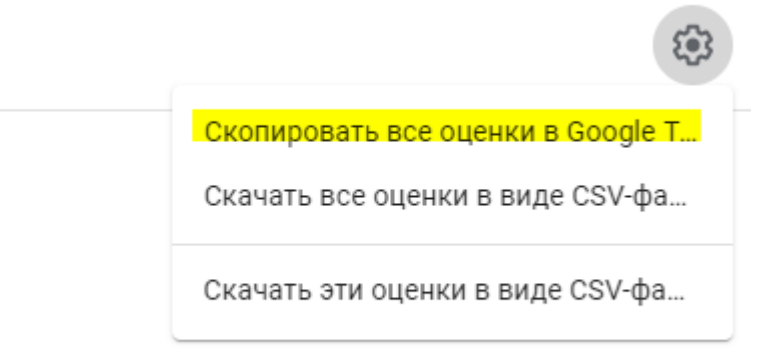

7. Таблица появится в папке "Classroom" на Диске

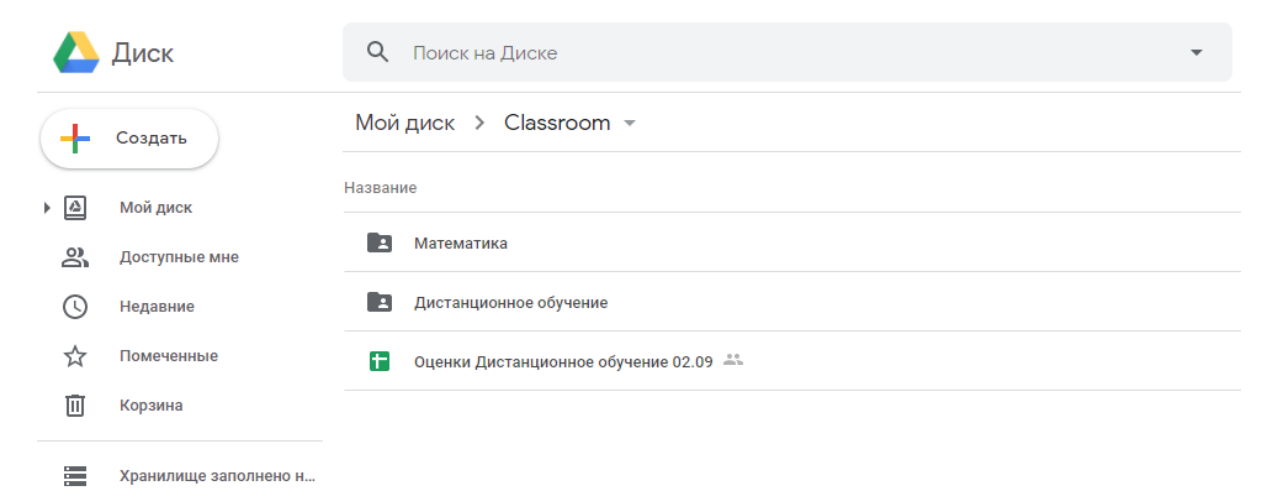